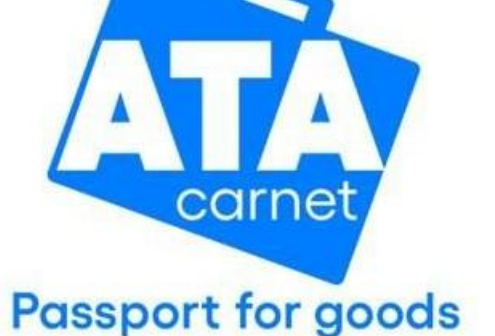

ATA Carnet App Handbuch

Diese Übersetzung wurde von der Handelskammer Bozen auf Basis des englischen Originaldokuments der International Chamber of Commerce (ICC) erstellt. Es handelt sich um keine offizielle Übersetzung der ICC. Die vorliegende Fassung dient ausschließlich als Hilfestellung. Im Zweifelsfall gilt ausschließlich die englische Originalversion.

Ausgabe 07/2025

World Chambers Federation

Doc 3

# INHALT

| GRUNDLAGEN                                       |
|--------------------------------------------------|
| APP HERUNTERLADEN                                |
| APP STORE & GOOGLE PLAY STORE                    |
| VORSERIENPRODUKTION4                             |
| GLOSSAR                                          |
| WIE MAN SICH REGISTRIERT UND EINLOGGT6           |
| EIN CARNET ATA AUF DAS SMARTPHONE HERUNTERLADEN9 |
| EIN CARNET AKTIVIEREN (VALIDIERUNG)11            |
| EINE REISE VORBEREITEN                           |
| PASSIEREN VON ZOLLSTELLEN                        |
| VORABANMELDUNG UND VORANKÜNDIGUNG                |
| EINEN VOUCHER TEILEN                             |

# GRUNDLAGEN

Die ATA Carnet App ermöglicht es den Inhabern, das Carnet ATA mit allen Details auf ihr Smartphone herunterzuladen und zu speichern, bei der Zollabfertigung die erforderlichen Erklärungen abzugeben und eine Transaktionsbestätigung in Echtzeit zu erhalten.

# APP HERUNTERLADEN

### APP STORE & GOOGLE PLAY STORE

Inhaber können ihr digitales Carnet ATA auf ihr Smartphone herunterladen, indem sie die ATA Carnet App im App Store oder im Google Play Store herunterladen.

- iOS: https://apple.co/3e1re68
- Android: <u>https://bit.ly/3e2d1pl</u>

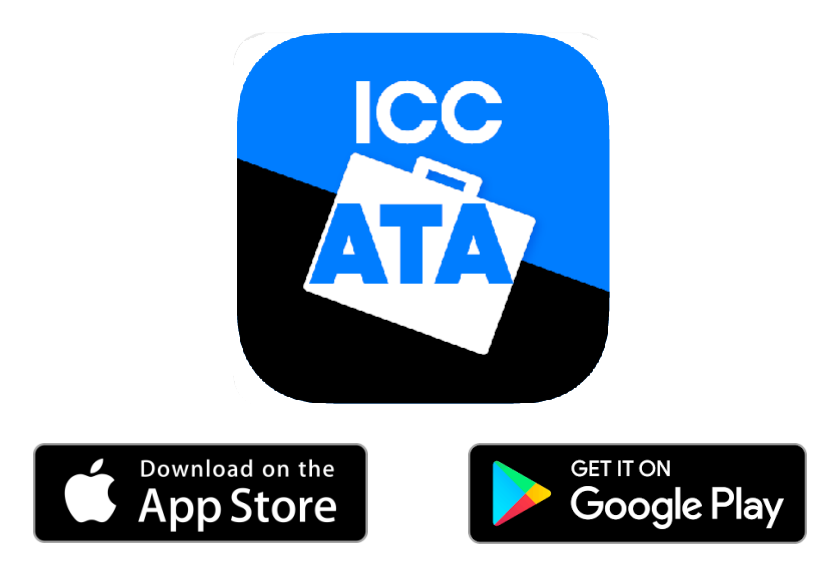

<u>APK direct download</u> :<u>https://bit.ly/ATACarnetAPK</u>

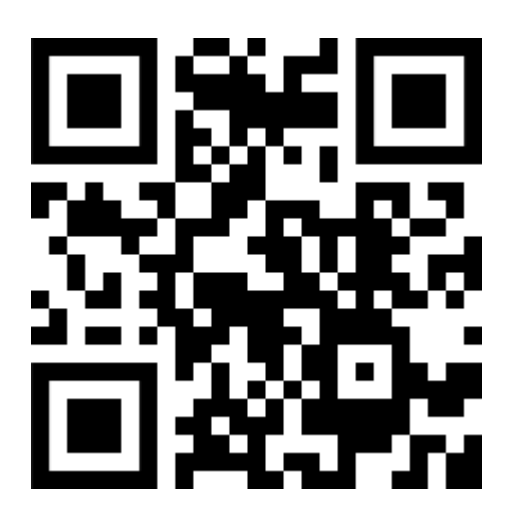

### VORSERIENPRODUKTION

**WARNUNG**: Tests der Vorserienproduktion sind ausschließlich für NGA-Entwickler und IT-Mitarbeiter bestimmt, um eine nahtlose Integration mit dem Carnet ATA-System zu gewährleisten. Es wird dringend davon abgeraten, die Vorserienproduktionsumgebung zu Übungszwecken zu verwenden, da sie nicht benutzerfreundlich gestaltet ist. Wenn Sie jedoch darauf bestehen, die Vorserienproduktionsumgebung zu Übungszwecken zu verwenden, muss das IT-Personal oder der Dienstleister der NGA bereit sein, seine Kollegen zu beaufsichtigen und zu unterstützen, und möglicherweise sogar die lokalen IA-Mitarbeiter und Inhaber zu unterstützen.

Die Vorserienproduktionsversion der Carnet ATA App finden Sie unter:

Android Google Play Store Beta <u>APK download</u> iOS iOS TestFlight Beta

### GLOSSAR

- Password: Passwort für Ihr Konto, das mit Ihrer E-Mail-Adresse verknüpft ist
   Wallet pin code: PIN-Code zum Entsperren und für den Zugriff auf die ATA Carnet Wallet App
- Carnet pin code:
- Transaction code:
- Verification code:
- Cancellation code:

(vom Nutzer bei der Registrierung festgelegter PIN-Code) PIN-Code zum Herunterladen eines Carnet ATA in die Carnet Wallet App ein mit einer bestimmten Transaktion verbundener Code, der dem Zollbeamten zur Einleitung der Transaktion vorgezeigt werden muss ein Code, der dem Inhaber/Vertreter vom Zollbeamten mitgeteilt wird, um die erfolgreiche Abwicklung einer Transaktion zu bestätigen ein Code, der dem Zollbeamten im Falle von Unstimmigkeiten oder Fehlern bei einer bestätigten Transaktion vorgezeigt werden muss. Dieser Code storniert die Transaktion und ermöglicht die erneute Bearbeitung der Transaktion

# WIE MAN SICH REGISTRIERT UND EINLOGGT

Nachfolgend finden Sie die Anweisungen zur Registrierung in der ATA Carnet App

Wenn Sie bereits ein ATA Carnet App Konto haben, tippen Sie auf Login und geben Sie den Benutzernamen (E-Mail-Adresse) und das Passwort in Schritt 1 ein, zusammen mit Ihrem Land, und erstellen Sie einen Wallet pin code

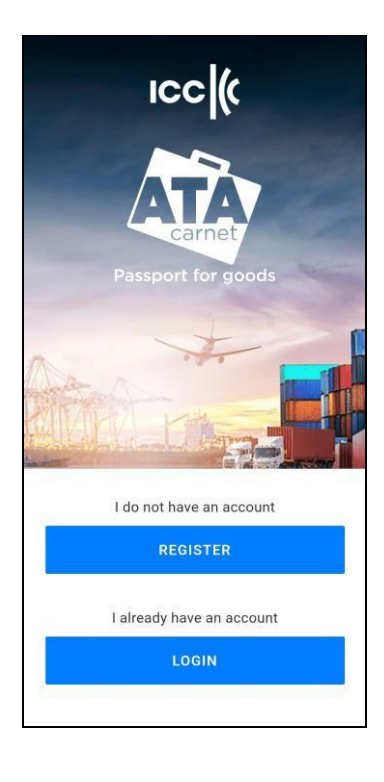

1. Register antippen

| ← Create profile                                                                                                    |
|----------------------------------------------------------------------------------------------------|
| Type :<br>Company Private                                                                                                    |
| Title :<br>Mr Mrs Ms                                                                                                    |
| First name(s)                                                                                                    |
| Last name                                                                                                    |
| Email                                                                                                    |
| Street 1                                                                                                    |
| Postal code                                                                                                    |
| City                                                                                                    |
| State                                                                                                    |
| Country                                                                                                    |
| +355 • Mobile Number (+national prefix)<br>67 212 3456                                                                                                    |
| Enter a password to secure your account and confirm<br>it. The length of the password must be 12 characters<br>include 1 capital letter, 1 lower case letter, 1 digit and<br>a special character at minimum.                                                                        |
| Password                                                                                                    |
| Password confirmation                                                                                                    |
| Please, enter a PIN code (6 digits min.) and confirm in<br>order to secure your wallet. This PIN code is safely<br>stored in your wallet and never transmitted over the<br>network. Keep this PIN code safely, because if you<br>forget it, you will need to reinstall your wallet. |
| Wallet PIN code                                                                                                    |
| Re-enter wallet PIN code                                                                                                    |
| I agree with Terms and Conditions                                                                                                    |
|                                                                                                    |
|                                                                                                    |
| ← Create profile                                                                                                    |
| Туре:                                                                                                    |

| Type :<br>Company | С     | Private |
|-------------------|-------|---------|
| Title :<br>Mr     | O Mrs | ◯ Ms    |
| First name(s)     |       |         |
| Last name         |       |         |
| Email             |       |         |
| Street 1          |       |         |
| Postal code       |       |         |
| City              |       |         |
| State             |       |         |
| Country           |       |         |

+355 • Mobile Number (+national prefix) 67 212 3456

- 2. Füllen Sie die Pflichtfelder aus:
  - a. Geben Sie Ihre Rufnummer einschließlich

der nationalen Vorwahl ein

- b. Legen Sie ein Passwort fest
- c. Legen Sie eine PIN für Ihre ATA Carnet App fest
- d. Akzeptieren Sie die Bedingungen
- 3. Tippen Sie auf Create

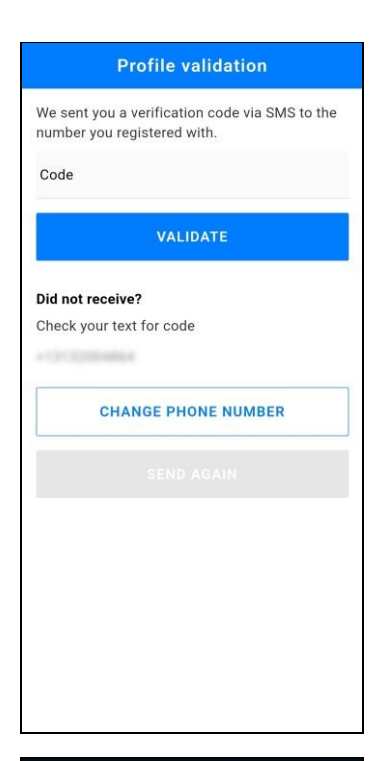

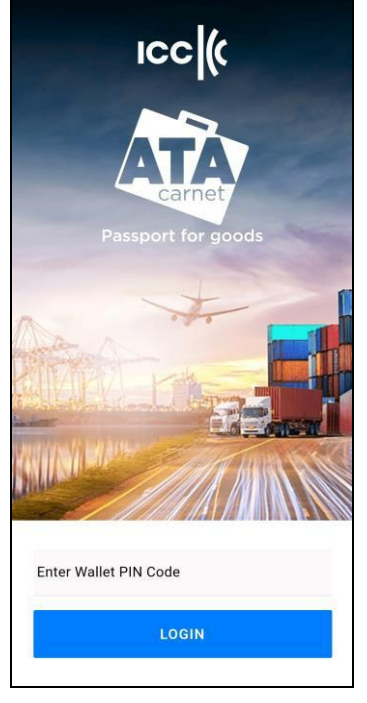

 Warten Sie auf einen Verifizierungscode, den Sie per SMS erhalten. Geben Sie ihn in das Feld ein und tippen Sie auf Validate um Ihr Konto zu bestätigen

- Geben Sie Ihren persönlichen Wallet PIN code ein, um sich in Ihre ATA Carnet App einzuloggen
- 6. Tippen Sie auf Login

*Tipp*: Sie können die automatische Anmeldung aktivieren, Menü Settings, Häkchen setzen bei

'Auto login at startup'.

Wenn Sie Ihren Wallet PIN code vergessen haben, müssen Sie die App löschen und erneut herunterladen, um während des Anmeldevorgangs einen neuen PIN-Code zu erstellen

## EIN CARNET ATA AUF DAS SMARTPHONE HERUNTERLADEN

Sobald Sie die App auf Ihrem Smartphone haben und eingeloggt sind, können Sie ein Carnet ATA auf Ihre ATA Carnet App herunterladen

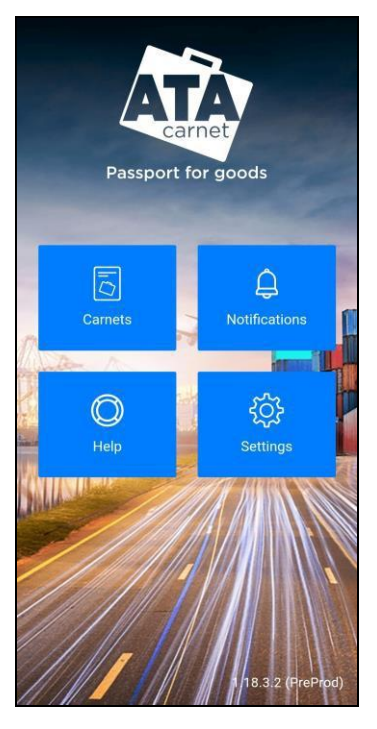

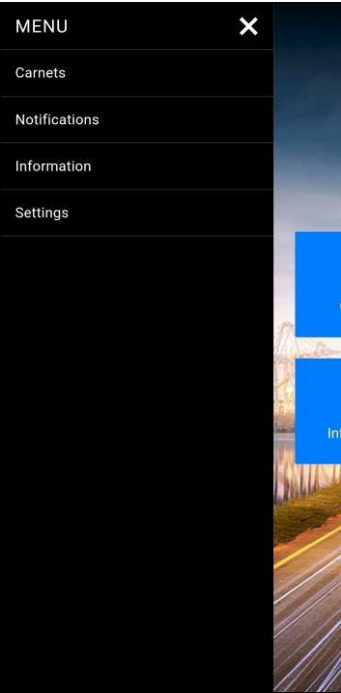

1. (a) Tippen Sie im Hauptmenü auf Carnets

1. (b) oder über das MENU in der Seitenleiste

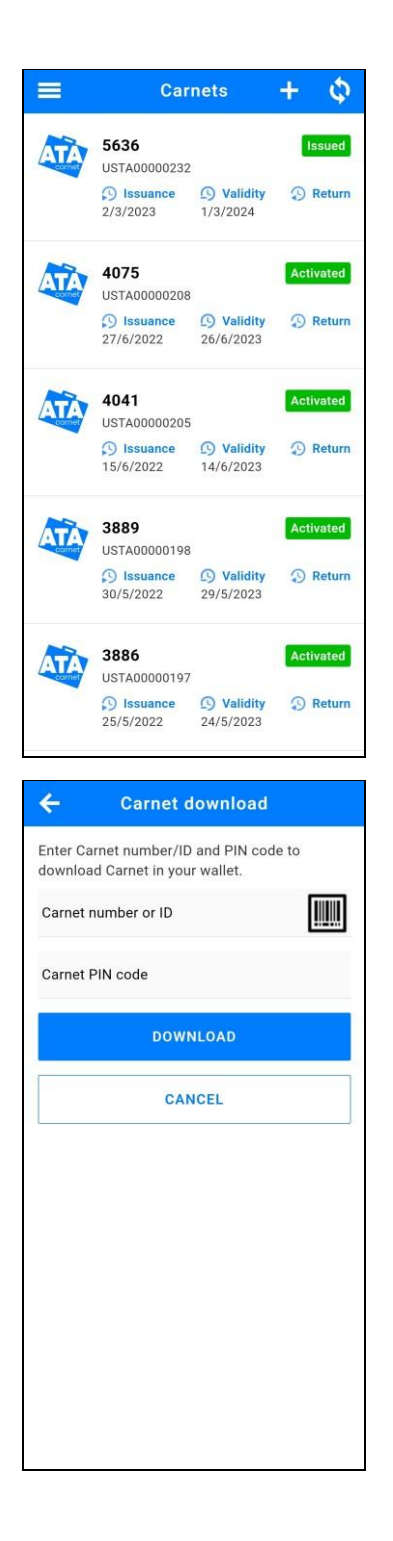

2. Tippen Sie auf die Schaltfläche + in der oberen rechten Ecke

- Geben Sie die Carnet number oder die Carnet ID und den Carnet PIN code ein, die Sie von der Handelskammer erhalten haben oder die Ihnen vom Carnet ATA Inhaber übermittelt wurden
- 4. Tippen Sie auf Download
  - Alternativ können Sie auch den QR-Code scannen, indem Sie auf das Barcode-Symbol tippen, um den Import zu beschleunigen, falls Ihnen dies angeboten wird

# EIN CARNET AKTIVIEREN (VALIDIERUNG)

Bevor Sie eine Reise vorbereiten und Transaktionen durchführen können, muss das Carnet aktiviert werden, so wie wenn man ein Carnet validieren würde. Dazu erstellen Sie einfach eine Reise, indem Sie die Schritte in den nächsten beiden Kapiteln befolgen und bei der Zollkontrolle zuerst den Aktivierungs-QR-Code verwenden.

## **EINE REISE VORBEREITEN**

Die Inhaber oder Vertreter müssen vor der Ankunft beim Zoll eine Erklärung abgeben. Dies geschieht in der ATA Carnet App über die Funktion **Prepare a Travel**. So wird's gemacht:

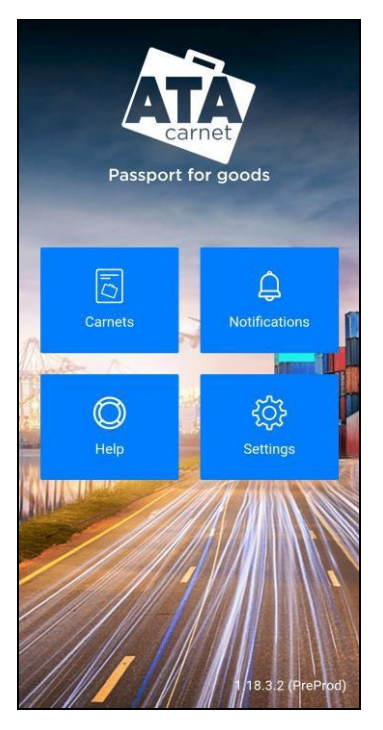

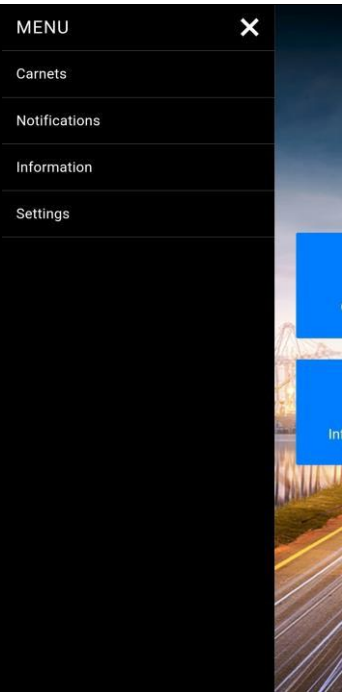

1. (a) Tippen Sie im Hauptmenü auf Carnets

1. (b) oder über das MENU in der Seitenleiste

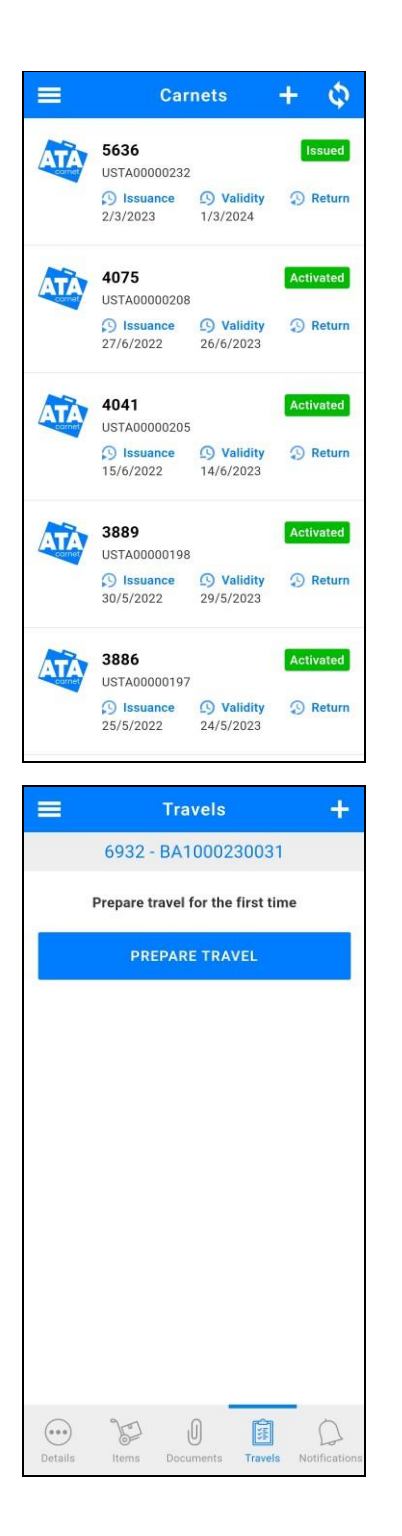

 Wählen Sie das Carnet, das Sie verwenden möchten, indem Sie darauf tippen

3. Tippen Sie unten auf **Travels** und dann auf die Schaltfläche + in der oberen rechten Ecke

| ← Select goods |                                           |        |          |         |  |
|----------------|-------------------------------------------|--------|----------|---------|--|
| Select a       | Select a number of goods                  |        |          |         |  |
| UNS            | ELECT                                     | ALL    | SELECT # | ALL     |  |
| 35             | Klavijatura Korg Extreame                 |        |          | 0       |  |
| 1              | JP                                        | 500.00 | 35.00 kg | +       |  |
| 6              | Klavijatura Korg PA4                      |        |          | 0       |  |
| 2              | IT                                        | 600.00 | 20.00 kg | +       |  |
| P              | Procesor VOX tonelLab EX<br>S.B.:00100500 |        |          | 0       |  |
| 3              | KR                                        | 100.00 | 5.00 kg  | +       |  |
| Pel            | AKG HT4000 S.B.:<br>045100046             |        |          | 0       |  |
| 4              | AT                                        | 100.00 | 0.50 kg  | +       |  |
| Fal            | Sennheiser ew 100-935g3                   |        |          | $\odot$ |  |

| ÷         | Prepare            | travel            |     |
|-----------|--------------------|-------------------|-----|
|           | 6932 - BA10        | 000230031         |     |
| Give a n  | ickname to yo      | ur trip           |     |
| Departur  | e/Destination      |                   |     |
| Departu   | re/Destinatior     | 1                 |     |
| Bosnia a  | nd Herzegovina     |                   |     |
| To count  | ry *               |                   |     |
| To locati | on/city/event/u    | se                |     |
| Mode of   | transp. *<br>🔵 Sea | Lanc              | 1   |
| Extra de  | tails              |                   |     |
| Enter you | ur remarks, fligh  | t number, license | pla |
| Declared  | d items *          |                   | +   |
| Packagi   | ng details         |                   |     |
| Enter you | ur comment         |                   |     |
|           |                    |                   |     |
| c         | ANCEL              | SAVE              |     |

### 4. Füllen Sie die Pflichtfelder aus

- Falls erforderlich und Sie über Transit-Sets verfügen, fügen Sie Transitländer/Transitgebiete hinzu, indem Sie auf + tippen und die Länder/Gebiete auswählen, die Sie durchqueren möchten
- 6. Tippen Sie in Declared items auf +

a. Geben Sie die anzumeldenden Waren aus der allgemeinen Liste des Carnet ATA in das Feld am oberen Bildschirmrand ein, um sie der Reise hinzuzufügen. Alternativ können Sie die Schaltflächen + und - verwenden, um einzelne Positionen hinzuzufügen, oder Sie können alle auswählen/abwählen verwenden. Bei Bedarf können Sie auch auf Select all tippen
b. Wenn Sie alle Waren hinzugefügt haben, tippen Sie in der oberen linken Ecke auf ← um zum

Bildschirm Prepare Travel zurückzukehren

| ÷                           | Prepare tr                                                         | avel                |
|-----------------------------|--------------------------------------------------------------------|---------------------|
|                             | 6932 - BA1000                                                      | 230031              |
| Give a n                    | ickname to your                                                    | trip                |
| Departur                    | e/Destination                                                      |                     |
| -                           |                                                                    |                     |
| Departu                     | re/Destination                                                     |                     |
| Bosnia ai                   | nd Herzegovina                                                     |                     |
| To count                    | ry *                                                               |                     |
| To locati                   | on/city/event/use                                                  |                     |
| Mode of 1                   | transp. *                                                          |                     |
| O Air                       | 🔘 Sea                                                              | 🔵 Land              |
| Extra de                    | tails                                                              |                     |
| Enter you                   | ur remarks, flight nu                                              | umber, license pla  |
|                             |                                                                    |                     |
| Declared                    | l items *                                                          | (+)                 |
| Packagi                     | ng details                                                         |                     |
| Enter you                   | ur comment                                                         |                     |
|                             |                                                                    |                     |
|                             |                                                                    |                     |
| Ċ/                          | ANCEL                                                              | SAVE                |
|                             |                                                                    |                     |
| =                           | Travels                                                            | • +                 |
|                             | 6932 - BA1000                                                      | 230031              |
| 1 Exa<br>Fror<br>To:<br>Exp | ample<br>m: Bosnia and Herz<br>Croatia (European I<br>ort / Import | egovina<br>Union) / |
| DI                          | ELETE                                                              | EDIT                |
|                             |                                                                    |                     |
|                             |                                                                    |                     |
|                             |                                                                    |                     |
|                             |                                                                    |                     |

Details

U

F

Î

Trave

0

7. Tippen Sie auf Save, um die Reise zu speichern

 Um eine Reise zu ändern, tippen Sie einfach auf Edit und nach getätigten Änderungen auf Save.
 Falls erforderlich, können Sie mit Delete vorbereitete aber noch nicht durchgeführte Reisen löschen

### NB:

- 1. Vorbereitete Reisen werden zwischen Geräten synchronisiert. Eine Reise, die auf einem Smartphone für ein Carnet vorbereitet wurde, erscheint auf einem anderen Smartphone mit demselben heruntergeladenen Carnet
- Eine Reise kann in mehreren Schritten gespeichert und vorbereitet werden.
   Vergewissern Sie sich, dass alle Felder ausgefüllt sind, bevor Sie zum Zoll gehen, um eine Transaktion zu bearbeiten
- Sobald eine Reise vorbereitet ist, kann der Inhaber einen oder mehrere Voucher an seinen Vertreter weitergeben, der die Anmeldung beim Zoll vornimmt.
   Bitte lesen Sie den Abschnitt "EINEN VOUCHER TEILEN", um mehr zu erfahren
- 4. Eine vorbereitete Reise verbraucht 1 "set" (Export, Import, Re-export, Re-import, Transit) des Carnet ATA. Nur wenn Sie die vorbereitete Reise löschen, erhalten Sie die entsprechenden "sets" zurück

# PASSIEREN VON ZOLLSTELLEN

Wenn Sie mit den Waren und dem Carnet ATA reisen, müssen Sie bei jedem Zollübergang eine Transaktion vornehmen. Befolgen Sie dazu diese Anweisungen:

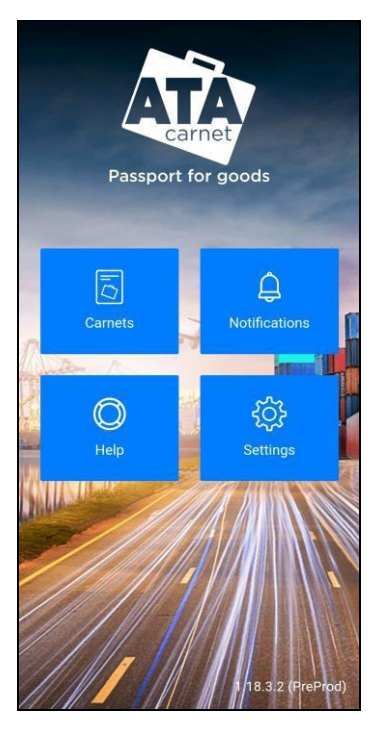

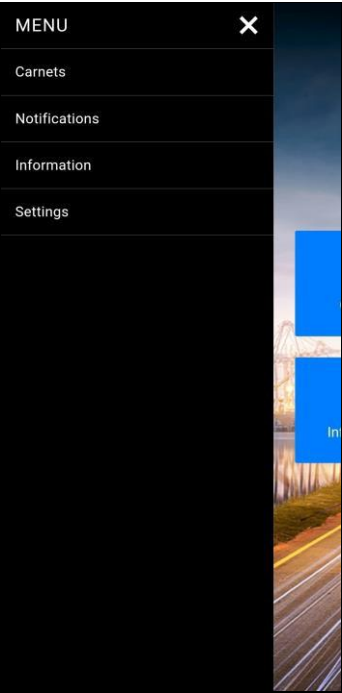

1. (a) Tippen Sie im Hauptmenü auf Carnets

1. (b) oder über das MENU in der Seitenleiste

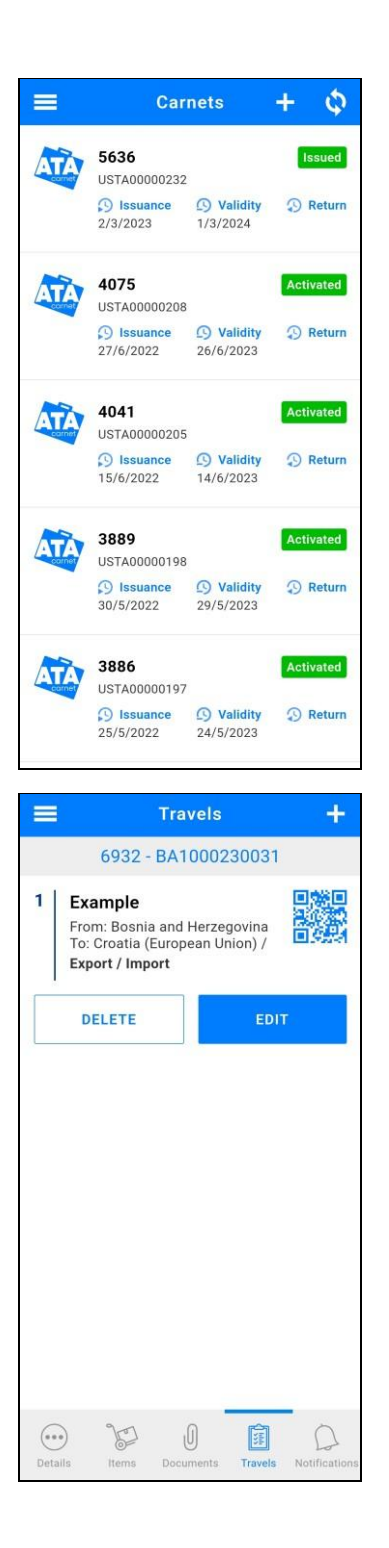

 Wählen Sie das Carnet, das Sie verwenden möchten, indem Sie darauf tippen

- 3. Tippen Sie unten auf Travels
- Tippen Sie auf das QR-Code-Symbol der gewünschten Reise

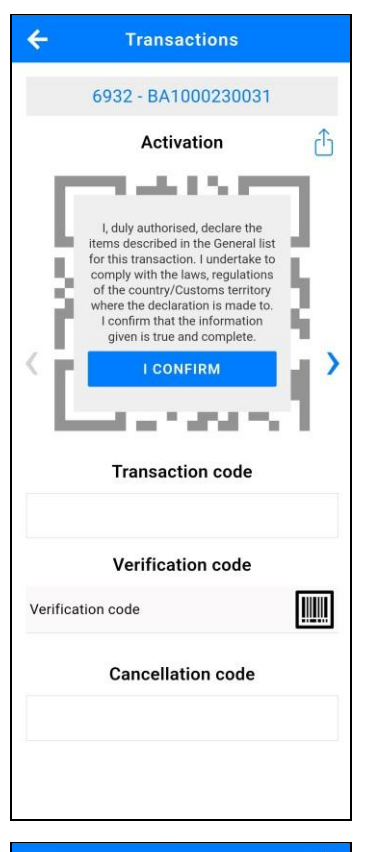

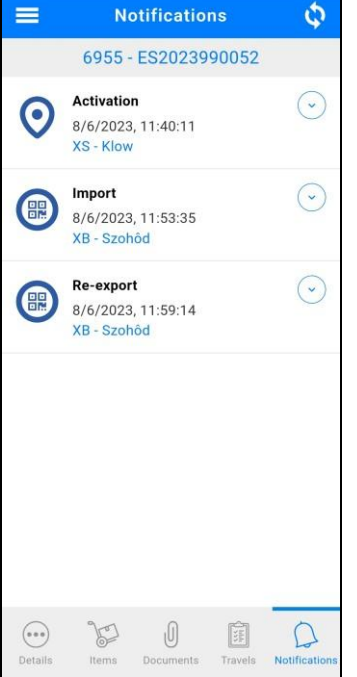

- 5. Wischen Sie nach links bzw. rechts zur gewünschten Transaktion
- Lesen Sie die Nutzungsbedingungen sorgfältig durch und tippen Sie auf das Feld "I CONFIRM", um sie zu akzeptieren
- Es erscheint ein QR-Code, der dem Zollbeamten zur Überprüfung des Carnets und der Waren gezeigt werden muss
- 8. Am Ende des Vorgangs können Sie optional den Verifizierungs-QR-Code (Verification QR code) scannen oder den Verifizierungscode (Verification code) eingeben, den Ihnen der Zollbeamte gegeben hat, um die erfolgreiche Bestätigung der Transaktion zu überprüfen. Sie erhalten in jedem Fall eine Benachrichtigung über die Bestätigung der Transaktion auf Ihrem Telefon, die Sie in der App unter Notifications finden
- 9. Die Transaktion wird auf dem Bildschirm bestätigt (oder nicht)

 Die Historie der Transaktionen ist im Bereich Benachrichtigungen (Notifications) zu sehen. Es dauert ein paar Minuten, bis hier eine kürzlich durchgeführte Transaktion angezeigt wird

NB: Eine vorbereitete Reise erzeugt automatisch mindestens 2 Transaktions-QR-Codes, je nach Szenario (1 Export + 1 Import oder 1 Re-Export + 1 Re-Import) plus ev. die Aktivierung (Activation) und/oder Transits

### VORABANMELDUNG UND VORANKÜNDIGUNG

NB: Die Funktionen Vorabanmeldung (pre-declaration) und Vorankündigung (pre-notification) befinden sich noch in der Beta-Version

Die Carnet ATA App beinhaltet eine Vorabanmeldung und Vorankündigung

- Mit der Vorankündigung kann der Inhaber des Carnet ATA oder sein Vertreter den Zoll über ein eingehendes Carnet informieren und die voraussichtliche Ankunftszeit angeben. Der Inhaber kann wählen, ob er die Carnet-Details senden möchte oder nicht
- Bei der Vorabanmeldung kann der Inhaber des Carnet ATA oder sein Vertreter das Carnet im Voraus an den Zoll senden, bevor die Waren beim Zoll eintreffen. Der Zoll kann alle Einzelheiten des Carnets und die vorbereitete Anmeldung einsehen und entscheiden, ob er die Transaktion ohne Anhalten der Waren abwickelt oder vor der Abwicklung eine Kontrolle verlangt

So verwenden Sie die Funktion der Vorabanmeldung und der Vorankündigung:

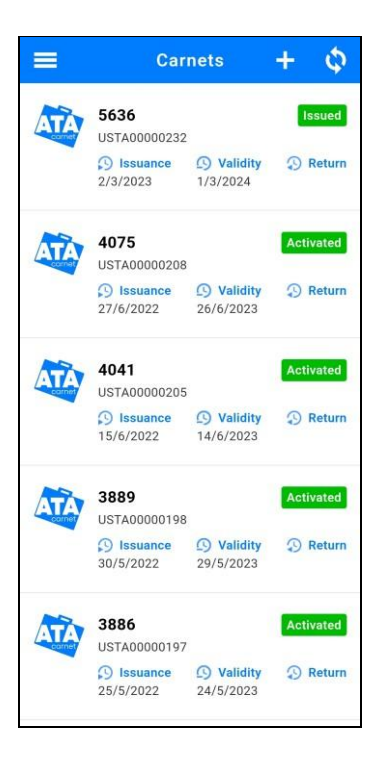

 Tippen Sie auf das Carnet ATA, das die vorbereitete Reise enthält, die als Vorabanmeldung oder Vorankündigung eingereicht werden soll

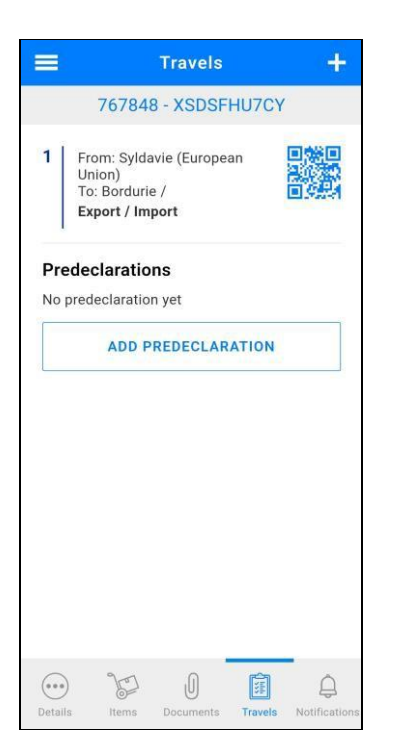

- 2. Tippen Sie unten auf Travels
- Suchen Sie die vorbereitete Reise, die die an den Zoll zu übermittelnde Transaktion enthält, und tippen Sie auf Add predeclaration

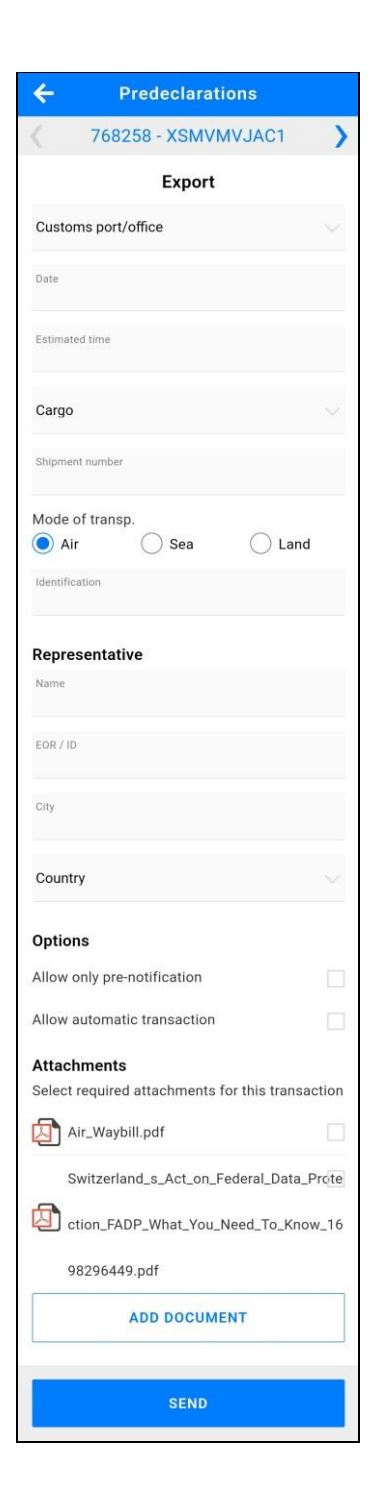

- Wischen Sie nach rechts oder links, bis Sie die Transaktion finden, f
  ür den Sie die Vorabmeldung oder Voranmeldung vorbereiten m
  öchten
- 5. Füllen Sie die Felder wie auf dem Bildschirm angezeigt aus
- 6. Wählen Sie im Abschnitt Options nichts, um eine Voranmeldung mit den Carnet-Details zu senden, wählen Sie nur Allow only pre-notification, um eine Vorankündigung ohne Carnet-Details an den Zoll zu senden oder wählen Sie Allow automatic transaction, um beim Zoll eine Vorabanmeldung zu beantragen
- Wählen Sie die erforderlichen Carnet-Anhänge aus, die Sie der Vorabanmeldung/Vorankündigung hinzufügen möchten. Sie können auch weitere Anhänge hinzufügen, indem Sie auf Add document tippen
- Sobald die Felder ausgefüllt sind, tippen Sie auf Send, und die Vorabanmeldung oder Vorankündigung wird an die ausgewählte Zollstelle gesendet

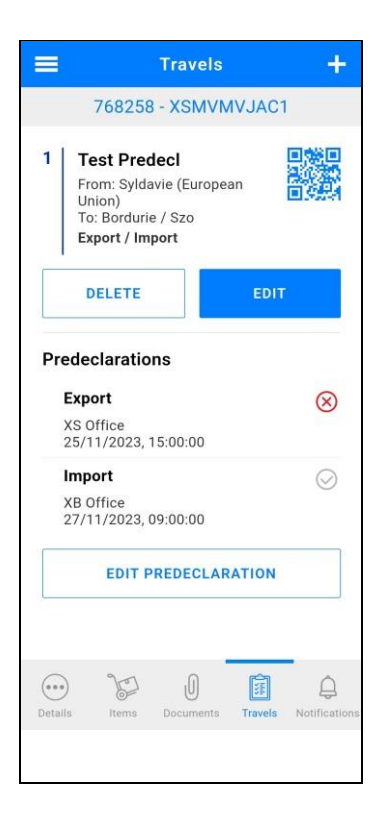

- Sobald der Zoll die Vorankündigung oder den Vorabanmeldungsantrag bearbeitet hat, wird in der App auf der Registerkarte Travels folgendes angezeigt:
- Ein grünes Häkchen, wenn die Vorabanmeldung angenommen und bestätigt wurde (die Transaktion ist auch in der App in der Registerkarte Notifications sichtbar), oder wenn die Vorankündigung vom Zoll zur Kenntnis genommen wurde
- Ein graues Häkchen, wenn der Antrag noch nicht bearbeitet wurde
- Ein rotes Kreuz, wenn die Vorabanmeldung verweigert wurde.
   In diesem Fall fordert der Zoll den Inhaber oder den Vertreter auf, sich beim Zoll zur Kontrolle einzufinden

### **EINEN VOUCHER TEILEN**

Sobald eine Reise vorbereitet ist, kann der Inhaber des Carnet ATA den/die voucher an seinen Vertreter weitergeben, der die Zollanmeldung vornimmt. Um einen voucher weiterzugeben, muss der Inhaber:

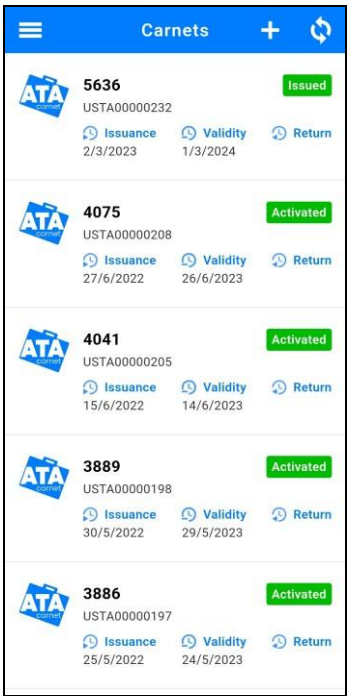

#### Share Voucher Sharing of digital Carnet and Vouchers: ATA Carnets and Declarations stored in the ATA Carnet App are digital mediums. The Carnet Holder, therefore. has the ability to transfer this data to a third party. Declaration is shared by forwarding the transaction OR code and the Carnet is shared as a PIN. By divulging this data to a third party, the Carnet Holder expressly and unequivocally grants them the authority to manage the declaration process in respect of that Carnet and to submit declarations to Customs on their behalf. It must be noted that in both cases, the Carnet Holder remains fully responsible for compliance with the applicable rules and regulations in the country of temporary admission as well as payment of duties and taxes I confirm that I am duly authorized to share this declaration with the recipient and authorise them to present it to Customs on my behalf CANCEL CONFIRM Cancellation code

1. Tippen Sie auf das Carnet ATA, das die vorbereiteten Reisen enthält, die freigegeben werden sollen

- 2. Tippen Sie unten auf Travels
- 3. Tippen Sie auf das QR-Code-Symbol der gewünschten Reise
- 4. Wischen Sie nach rechts zur gewünschten Transaktion
- Lesen Sie die Nutzungsbedingungen sorgfältig durch und tippen Sie auf das Feld **Confirm**, um sie zu akzeptieren
- Tippen Sie auf das Teilen-Symbol boben rechts auf dem Bildschirm und lesen Sie unter den wichtigen Hinweis zum Teilen eines vouchers. Sobald Sie dies bestätigt haben, wählen Sie die gewünschte Freigabemethode

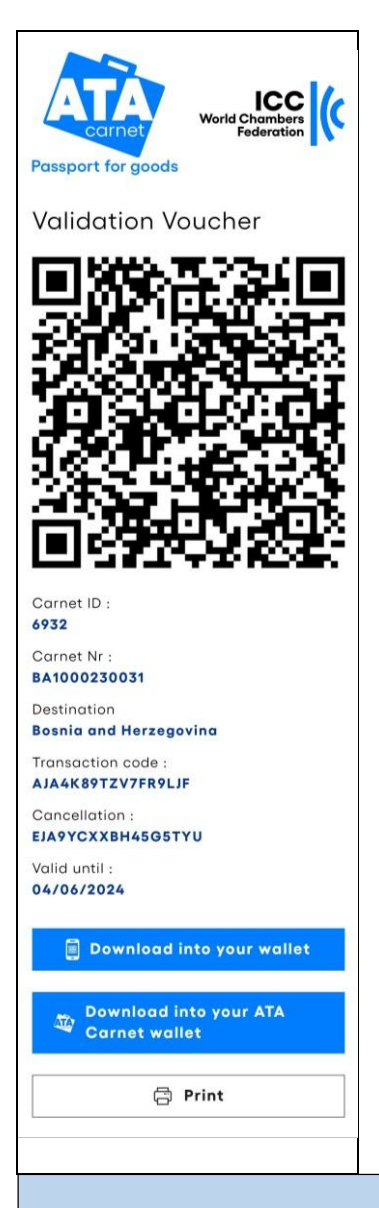

7. Der Vertreter erhält eine Nachricht mit einer URL zum voucher. Er kann den voucher für die Offline-Nutzung herunterladen, indem er auf das Druckersymbol itippt und "Save as PDF" auswählt oder auf "Download into your wallet" tippt und ihn in seine Apple Wallet importiert. Android-Nutzer können dasselbe tun, indem sie eine separate App installieren, die "pkpass"-Dateien öffnen kann (suchen Sie im Google Play Store nach "pkpass").

NB: Wenn der Inhaber es wünscht, kann er das gesamte Carnet auch mit dem Vertreter teilen, indem er die Carnet ID und den PIN Code weitergibt. Der Vertreter kann dann das Carnet in seine ATA Carnet App herunterladen. Die Weitergabe des Carnets muss mit Sorgfalt erfolgen und schließt die Haftung des Inhabers gegenüber dem Zoll und/oder der Handelskammer als Ausgeber und der Garantiegebervereinigung im Falle eines Missbrauchs nicht aus.

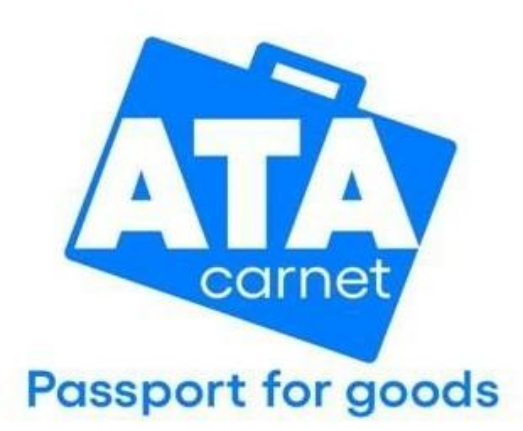

Contact wcf-ata@iccwbo.org iccwbo.org/ata